# Posting a Student Employment Position

- 1. Log into Handshake (https://usf.joinhandshake.com/)
  - a. If you are new to posting in Handshake, please complete <u>this form</u> to be added. You will receive an email directly from Handshake to create a password once your account has been created.
- 2. Select Post a Job.
  - a. For additional details, view this helpful article.
- 3. Complete the posting with all relevant information: **BASICS** 
  - a. <u>Submit application:</u> Apply in Handshake will allow the student to have their documents (any documents you request) sent directly to you to apply.
  - b. Job Title: Follow this format:

## Campus Name - Type - Title - Office/Department – (On-Campus / Virtual)

Examples:

- Tampa Campus FWS Financial Counseling Peer -Bull2Bull (On-Campus)
- Tampa Campus OPS Student Assistant Card Services (On-Campus)
- c. Division: Select your department name
- d. Job Type: Job
- e. Employment Types: Part-time
- f. <u>Duration:</u> Permanent (unless you have a set end date)
- g. Work Study: Saw NO and use FWS in the title instead
- h. Open to speaking with candidates: choose what you prefer

## DETAILS

- i. <u>Description</u>: Enter a full description of the position and include information about your office
  - i. <u>Recommended to include for FWS:</u>

## **Minimum Qualifications:**

Applicant must have a current Federal Work Study (FWS) award for the current academic year in order to apply for this position. Applicants are asked to demonstrate proof of their FWS award by saving their "Award Overview" screen from OASIS as a print screen and upload it with your class schedule, cover letter, and resume. **You must upload ALL documents as one document in PDF format**.

| This number can be approx                                                                            | cimate and will not be displa                                                       | ayed to students.                                       |                                                  |
|----------------------------------------------------------------------------------------------------|-------------------------------------------------------------------------------------|---------------------------------------------------------|--------------------------------------------------|
| Job location                                                                                         |                                                                                     |                                                         |                                                  |
| 4202 E Fowler Ave, Tam;                                                                              | oa, Florida 33620, United St                                                        | ates                                                    |                                                  |
| + add another location                                                                               |                                                                                     |                                                         |                                                  |
| Allow remote workers                                                                                 |                                                                                     |                                                         |                                                  |
| Paid or unpaid?                                                                                      |                                                                                     |                                                         |                                                  |
| Paid O Unpaid                                                                                        |                                                                                     |                                                         |                                                  |
| Estimated pay<br>Jobs located in California<br>remotely from these state<br>other states are encoura | a, Colorado, New York, an<br>es) must include an estim<br>ged. Opt out of estimated | d Washington states (inclu<br>ated pay range. Estimated | uding jobs performed<br>d pay ranges for jobs in |
| Show pay by                                                                                          | Amount                                                                              |                                                         | Rate                                             |
| Custom range v                                                                                       | \$ 12 US                                                                            | \$ 14 USD                                               | Per hour v                                       |
| Required documents (Or<br>Resume                                                                     | stional)                                                                            |                                                         |                                                  |
| Cover Letter                                                                                         |                                                                                     |                                                         |                                                  |
| <ul> <li>Transcript</li> </ul>                                                                       |                                                                                     |                                                         |                                                  |
| 🗹 Other Document (e.g. w                                                                             | ork sample, course schedu                                                           | le, or other misc document                              | s)                                               |
| An updated resume                                                                                    |                                                                                     |                                                         |                                                  |
| Fall 2023 USF Class Sch<br>pulled from OASIS as a s<br>Federal Work Study (FWS                       | edule – this can be<br>creen shot/image<br>5) Award Package                         |                                                         |                                                  |

| Post a Job                                                                                                    | Request an Interview                                    | Oreate an Event                            |
|----------------------------------------------------------------------------------------------------|---------------------------------------------------------|--------------------------------------------|
| lobs                                                                                                    | Interviews                                              | Upcoming Events                            |
| Tampa Campus - Career Al<br>Peer (FWE - Federal Work<br>Study)- Career Services<br>Approved June 20th 2023 at<br>BOT am                    | You have not requested any on<br>campus Interviews yet. | You have not RSVPd to any upcoming events. |
| <ul> <li>Suit-A-Bull Retail</li> <li>Assistant (PWS - Federal<br/>Work Study)</li> <li>In Progress June 1st 2023 at<br/>3:32 pm</li> </ul> |                                                         |                                            |
| Guest Relations Assistant     (PWS - Federal Work     Study)     In Progress June 1st 2023 at     2.24 cm                                  |                                                         |                                            |

| Company Division (optional)       arteer Services     Image: Services       Job Type     Image: Services       Image: Image: Services     Image: Services       Cooperative Selucation     Services       Cooperative Selucation     Services       Division     Gendantes School       Graduate School     Services       Job Volunteer     Fellowanio       Employment Type     Fellowanio       Perl-Time     Perl-Time       Duration     Perloage: Services       It this a Work Study job?       Work study jobs are for eligible students only.                                                                                                    | Tampa Campus - Career Peer (FWS - Federal Work Study)- Career Services |   | 1.  |
|----------------------------------------------------------------------------------------------------|------------------------------------------------------------------------|---|-----|
| Career Services                                                                                                    | Company Division (optional)                                            |   |     |
| Job Type<br>  Internible<br>Cooperative Education<br>  Experiential Learning<br>0 Comparative Education<br>  Followath<br>0 Graduates Exclosel<br>  Galduates Exclosel<br>  Galduates<br>  Volunties<br>Employment Type<br>  Full-Time<br>Put-Time<br>Put-Ti | Career Services                                                        | ۵ | × Ŧ |
| Internation Cooperative Education Cooperative Education Cooperative Education Cooperative Education Cooperative Education Cooperative Cooperative Coo                                                                                                    | Job Type                                                               |   |     |
| <ul> <li>Cooperative Education</li> <li>Concursive Education</li> <li>Concursive Education</li> <li>Granduate Education</li> <li>Granduate Education</li> <li>Use Concursive Education</li> <li>Use Concursive Education</li> <li>Volumeter</li> </ul> Employment Type <ul> <li>Full-Time</li> <li>Part-Time</li> </ul> Part-Time Permanet <ul> <li>Temporary / Beasonat</li> </ul> Instant Study job? Work study jobs are for eligible students only.                                                                                                    | Internship                                                             |   |     |
|                                                                                                    | Cooperative Education                                                  |   |     |
|                                                                                                    | Experiential Learning                                                  |   |     |
| Fellowania     Graduate School     Graduate School     Volunteer  Employment Type     Full-Time     Paul-Time Paul-Time Paul-Time Interporary / Seasonal  Int his a Work Study joh? Work study jobs are for eligible students only.                                                                                                    | <ul> <li>On Campus Student Employment</li> </ul>                       |   |     |
| Ordutate School Job Volunteer Employment Type Full-Time Part-Time Part-Time Part-Time Part-Time Is this a Work Study job? Work study jobs are for eligible students only.                                                                                                    | Fellowship                                                             |   |     |
| <ul> <li>Job</li> <li>Volunteer</li> <li>Eurloyment Type</li> <li>Full-Time</li> <li>Part-Time</li> <li>Partanet</li> <li>Temporary / Beasonat</li> <li>Is this a Work Study job?</li> <li>Work study jobs are for eligible students only.</li> </ul>                                                                                                    | Graduate School                                                        |   |     |
| Volunteer Employment Type Full-Time Pull-Time Pull-Time Pull-Time Pull-Time Pull-Time Pull-Time Instantion Instantion Instantion Instantion Instantion of the students only.                                                                                                    | O Job                                                                  |   |     |
| Employment Type<br>Full-Time<br>Part-Time<br>Permanent<br>Permanent<br>Is this a Work Study job?<br>Work study jobs are for eligible students only.                                                                                                    | O Volunteer                                                            |   |     |
| <ul> <li>Put-Time</li> <li>Part-Time</li> <li>Permanent</li> <li>Temporary / Seasonal</li> <li>Is this a Work Study job?</li> <li>Work study jobs are for eligible students only.</li> </ul>                                                                                                    | Employment Type                                                        |   |     |
| Part-Time Duration Permanent Temporary / Beasonal Is this a Work Study job? Work study jobs are for eligible students only.                                                                                                    | O Full-Time                                                            |   |     |
| Duration<br>● Permanent<br>→ Temporary / Beasonal<br>Is this a Work Study job?<br>Work study jobs are for eligible students only.                                                                                                    | Part-Time                                                              |   |     |
| Permanent     Temporary / Beasonal  Is this a Work Study job?  Work study jobs are for eligible students only.                                                                                                    | Duration                                                               |   |     |
| Temporary / Beasonal Is this a Work Study job? Work study jobs are for eligible students only.                                                                                                    | Permanent                                                              |   |     |
| Is this a Work Study job?<br>Work study jobs are for eligible students only.                                                                                                    | C Temporary / Seasonal                                                 |   |     |
| Is this a Work Study job?<br>Work study jobs are for eligible students only.                                                                                                    |                                                                        |   |     |
| Work study jobs are for eligible students only.                                                                                                    | Is this a Work Study job?                                              |   |     |
|                                                                                                    | Work study jobs are for eligible students only.                        |   |     |

- j. Number of students: enter total number expected to hire
- k. Job Location: enter the address for one or more locations
  - i. Allow remote workers: check if able to work remotely
- I. <u>Paid or unpaid?</u> : Paid
- m. Estimated pay: Please include a pay rate or range for the position.
  - i. If you are unsure of appropriate pay, use the wage matrix attached to help set rate
- n. <u>Does this position require U.S. work authorization?</u> Yes, if only FWS, No, if open to non-FWS students or USF students with an F-1 visa as well
  - i. If Yes, options will appear for willingness to sponsor a work visa for the right candidate and willing to hire candidates that are temporatily authorized to work
- <u>Required documents:</u> indicate all documents you wish to receive with the application including FWS award if needed

### PREFERENCES

- Add Graduation date range, Year in school, GPA, and Major groups if you wish or leave blank to widen your applicant poll
- <u>Applicant package recipients</u>: add anyone else you would like to receive the applications and check when you would like to receive the materials

### SCHOOLS

r. Use the box to search for **University of South Florida** and set the application start and end dates

| May                | × 20                 | 23             | May                    | ~      | 2025 |  |
|--------------------|----------------------|----------------|------------------------|--------|------|--|
| may                |                      |                |                        |        | 2020 |  |
| Hiring alumni? You | can leave earliest   | t graduation d | late blank.            |        |      |  |
| School years (Op   | tional)              |                |                        |        |      |  |
| Ereshman           |                      |                |                        |        |      |  |
| Sophomore          |                      |                |                        |        |      |  |
| Junior             |                      |                |                        |        |      |  |
| Senior             |                      |                |                        |        |      |  |
| Masters            |                      |                |                        |        |      |  |
| Doctorate          |                      |                |                        |        |      |  |
| Alumni             |                      |                |                        |        |      |  |
| Postdoctoral S     | tudies               |                |                        |        |      |  |
| Masters of Bus     | iness Administrati   | ion            |                        |        |      |  |
| First Year Com     | munity / Technical   | College        |                        |        |      |  |
| Second Year C      | ommunity / Techn     | ical College   |                        |        |      |  |
| Certificate Pro    | Iram                 |                |                        |        |      |  |
| Minimum GPA (O     | ptional)             |                |                        |        |      |  |
| Major categories   | (Optional)           | 0.00           |                        |        |      |  |
| Agriculture, Poc   | d & Horticulture -   | o or e majore  | selected               |        |      |  |
| Arts & Design -    | u or 19 majors sel   | ected          |                        |        |      |  |
| Business, Entre    | preneurship & Hu     | man Resourc    | es - 0 of 24 majors se | lected |      |  |
| Civics & Govern    | ment - 0 of 10 ma    | jors selected  |                        |        |      |  |
| Communication      | is - 0 of 7 majors s | selected       |                        |        |      |  |
| Computer Scie      | and Information C    |                |                        |        |      |  |

| Search your schools to add job postings |                         | Global apply start date 0 Set global start | Global expiration date 0 Set global expiration |
|-----------------------------------------|-------------------------|--------------------------------------------|------------------------------------------------|
| Add All Schools Add Favorite Schools Fi | ind More                |                                            |                                                |
| Schoola                                 | Interview on<br>campus? | Apply start date                           | Expiration date                                |
|                                         |                         |                                            |                                                |

#### PREVIEW

- s. Review the posting preview and make any needed changes
- t. Select Save in the bottom right corner when complete

| CONTRA     Q 4202 East Power Avenue, Tampe, Horida 88520, United States     Craw Education                                                                                                    | Fort Time On Compus Student Emple     Wicompany sole | syment ID Paid |  |
|----------------------------------------------------------------------------------------------------|------------------------------------------------------|----------------|--|
| pplications close on August 11th, 2023 et 12:00 am                                                                                                    |                                                      | 1              |  |
| lob Description                                                                                                    |                                                      | Share Job      |  |
| flieb                                                                                                    |                                                      | 0000           |  |
| about University of South Florida                                                                                                    |                                                      |                |  |
| leadquarters Website DM<br>202 E Forefor Ave, Tampa,                                                                                                    | sion<br>deeric Success Center                        |                |  |
| elecome to the University of South Florida. Though a relatively young u<br>1959, we have rich traditions – traditions of access and opportunity for s<br>workance, of groundbreaking research, of serving our communities. | niversity founded in<br>students; of academic        |                |  |
|                                                                                                    |                                                      |                |  |

Based on your preferences, you will start receiving email notifications and application materials. You are also able to view applicants and organize your hiring in Handshake if you like. <u>Learn more here</u>.